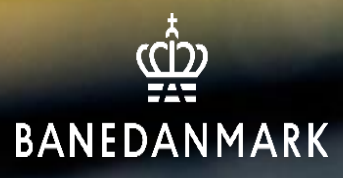

# Vejledning til underviser hos Banedanmark

22-01-25 ver. 2

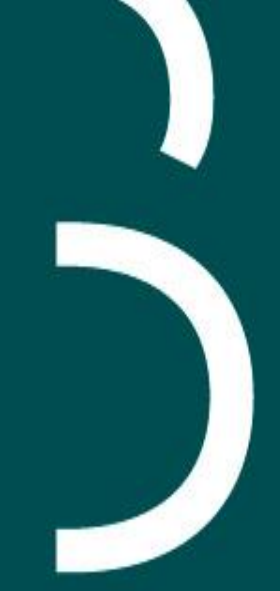

## Indholdsfortegnelse

Log på SuccessFactors s. 3 Undervisersiden i SuccessFactors LMS s. 4 Print deltagerliste s. 5 Registrer kursister s. 7 Planlagte kurser s. 10 Tidligere kurser s. 13 Undervisningskompetencer s. 14

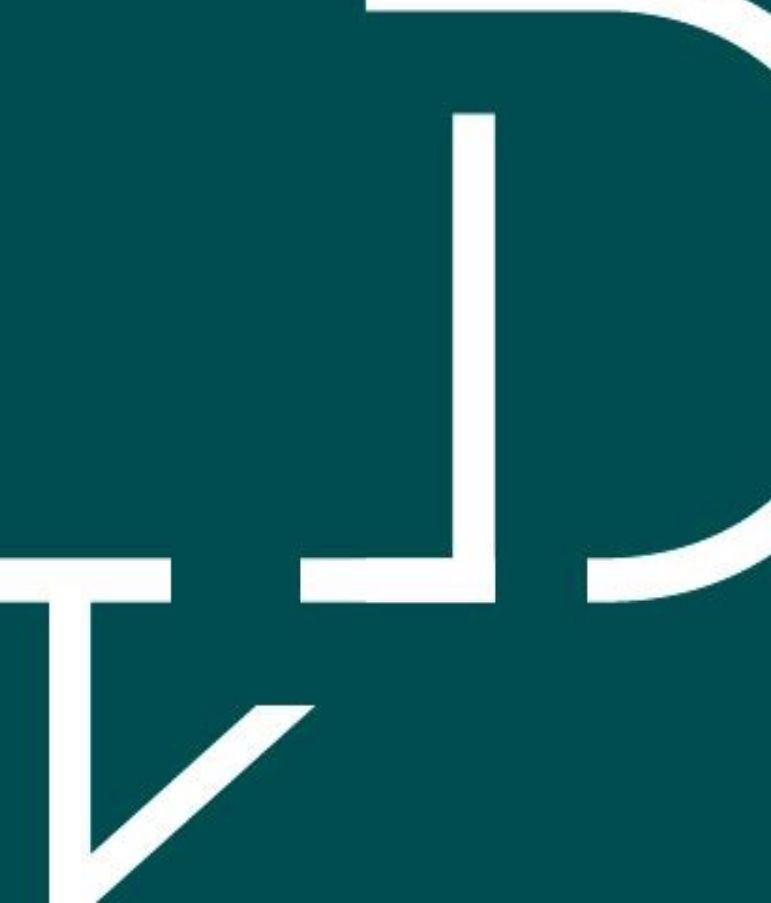

## Log på Successfactors

#### **Eksterne underviser:**

- Du modtager en velkomstmail fra SAPHR@bane.dk
- Efterfølgende modtager du en aktiveringsmails mail fra <u>ias@notifications.sap.com</u> - Husk at tjekke din SPAM/uønsket mail. Linket i aktiveringsmailen er gyldig i 14 dage.
- Når du har oprettet dig, benytter du:
  - Nedenstående link
  - Brugernavnet er din e-mail
  - Adgangskoden du har lavet i forbindelse med aktiveringsmailen samt Microsoft Authenticator

### Interne underviser:

• Benyt nedenstående link

## Link til Successfactors:

https://performancemanager.successfactors.eu/login?company=banedanmar#/login

## Undervisersiden i SuccessFactors LMS

• Tryk på Vis Mine kurser

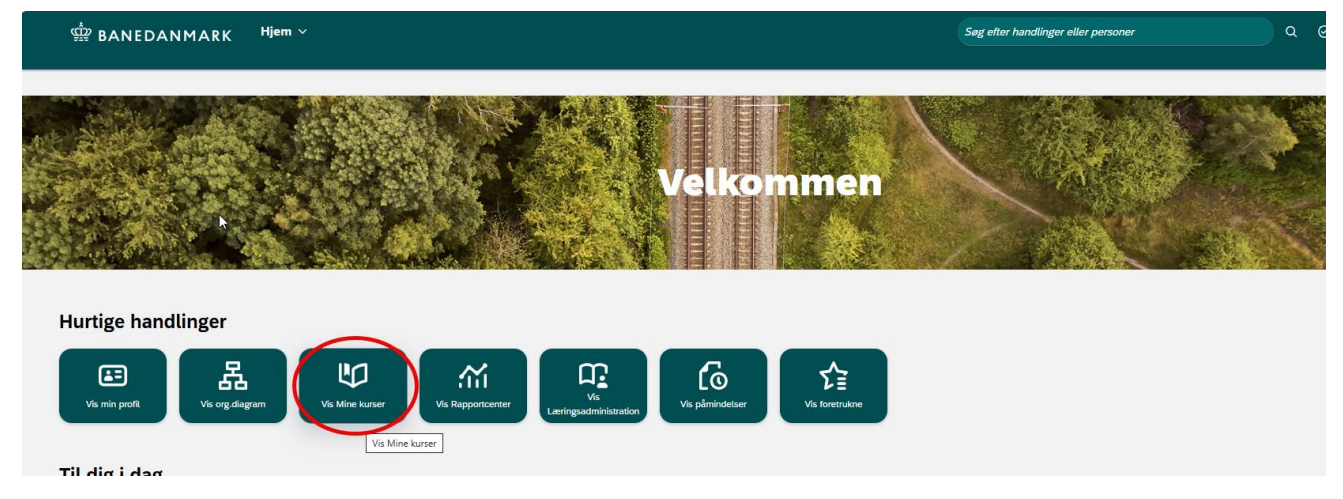

• Tryk efterfølgende på Mine kurser øverst i venstre hjørne

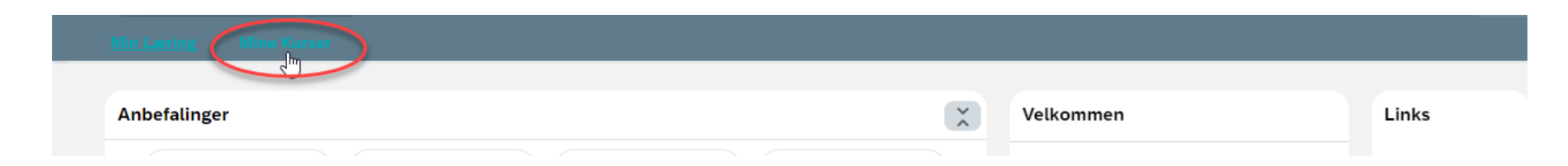

## **Print deltagerliste**

- Du kan finde/printe deltagerliste både under fanen
  - Planlagte kurser hvis kurset ikke er afholdt endnu
  - Tidligere kurser hvis kurser allerede er afholdt
- Tryk på "se deltagerliste"
  - Hent PDF-filen som så kan gemmes eller printes

| < Lektionsdetaljer                                         |                                                           |  |  |  |
|------------------------------------------------------------|-----------------------------------------------------------|--|--|--|
| <b>Pas på på banen fo</b><br>Ny Lektion Brugere Om Dokumen | ormiddag<br>tlinks                                        |  |  |  |
|                                                            |                                                           |  |  |  |
| Status Startdato og -klokkeslæt                            | Beskrivelse                                               |  |  |  |
| SEP. 22                                                    | Pas på på banen formiddag                                 |  |  |  |
| fr<br>08:00                                                | Uddannelsescenter Fredericia - Vejlevej 3 7000 Fredericia |  |  |  |

| Lektionsd | letaljer                                    |             |          |
|-----------|---------------------------------------------|-------------|----------|
| Pas p     | <b>bå på banen fo</b><br>Brugere Om Dokumer | ormiddag    | Se detta |
| Status    | Startdato og -klokkeslæt                    | Beskrivelse |          |
|           |                                             |             |          |

 Udfyld deltagerlisten og send den retur til bdkuddannelser@bane.dk

SAP SuccessFactors 💛

Liste over lektioner

| L      | ektion                      |                           |                            |                                     |                     |                                                                   |  |
|--------|-----------------------------|---------------------------|----------------------------|-------------------------------------|---------------------|-------------------------------------------------------------------|--|
| L      | ektions-id                  | 1568                      |                            |                                     |                     |                                                                   |  |
| т      | itel                        | Pas på på banen formiddag |                            |                                     |                     |                                                                   |  |
| Kursus |                             | KLASSEVÆRELS              | SE 50003915 (R             | evision 5/4/2021 14:0               | 0 Europa/København) |                                                                   |  |
|        | Tidsinterval                | Starto                    | lato/-tidspunkt            | Slutdato/-tidspunkt                 | Instruktør          | Primær placering                                                  |  |
|        | 1 Pas på på banen formiddag | 19/9/2<br>Europ           | 2023 10:00<br>ba/København | 19/9/2023 13:00<br>Europa/København | TTUUU, TUUU         | Uddannelsescenter<br>Ringsted -<br>Godsbanevej 2 4100<br>Ringsted |  |

| Brugemavn                          | Organisation                               | Bestået | lkke bestået |
|------------------------------------|--------------------------------------------|---------|--------------|
| DUUD 1072 Augure 1, las Honrik     | Schneider Electric Danmark A/S (50033157), |         |              |
| COCCC 100 tuicemenn, Humin Siguerd | Infra AM, Banedata (50005595),             |         |              |
| DUUZUTTT TRICETOLI, I ST           | SR Sikkerhed ApS (50022307),               |         |              |
| 00004412 Frederikeen, Heidi Keiza  | HR Uddannelse Kursusdrift Rg (50006895),   |         |              |
| ooooro ri oonoon, oounoii 2,e      | HR Uddannelse Kursusdrift Rg (50006895),   |         |              |

## **Registrer kursister**

- Stå på fanen Planlagte Kurser
- Klik på bjælken med det ønskede kursus for at markere deltagelse

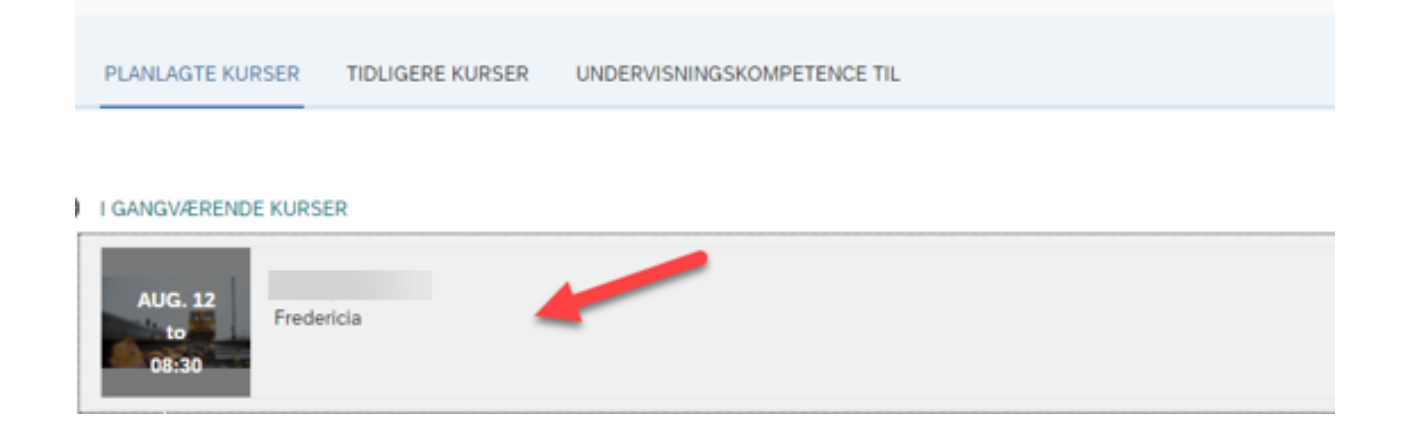

- Under Ny lektion fanen kan man rediger deltagelse
  - Tryk på Rediger deltagelse

#### Pas på, på banen TYSK

🗧 Se deltagerliste

| Ny Lektion | a Brugere Om Dokumentlinks |                                                                                     |                    |  |  |
|------------|----------------------------|-------------------------------------------------------------------------------------|--------------------|--|--|
|            |                            |                                                                                     |                    |  |  |
| Status     | Startdato og -klokkeslæt   | Beskrivelse                                                                         |                    |  |  |
| Ş          | NOV. 28<br>to<br>09:00     | Pas på, på banen TYSK<br>Uddannelsescenter Ringsted - Godsbanevej 2 - 4100 Ringsted | Rediger deltagelse |  |  |

Nyt pop-up vindue "Registrer deltagelse: Kursusnavn" Alle tilmeldte kursister på kurset kommer frem.

- 1. Sæt flueben udfor de navne som har deltaget på kurset. HVIS alle kursister er fremmødt, klik i Marker alle som...
  - 1. Tryk på udført
- 2. Dette gøres hver dag ved flere dags kurser.
- 3. Deltagerlisten skal fortsat fremsendes til <u>bdkuddannelser@bane.dk</u>, da det er gyldig dokumentation for at vi må give kursisterne kvalifikationen.

| Registrer deltagelse: Pas på, på banen TYSK |            |  |        |               |                 |
|---------------------------------------------|------------|--|--------|---------------|-----------------|
| Marker alle som tilste                      | edeværende |  |        | Antal deltage | ende brugere: 2 |
| 🗋 Hai                                       | isen       |  | John : | Ole S         |                 |
|                                             |            |  |        |               | Udført          |

## Planlagte kurser

### Fanen "Planlagte kurser"

- Her kan du se alle de kurser du er tilmeldt som underviser
- Når du trykker på datoen får du vist tidspunkt, kursussted, tilmeldte kursister og dokumentlinks (bruges ikke på nuværende tidspunkt).

| Min Læring <u>Mine Kurser</u>                                                   | Min Læring Min læring                                                            |
|---------------------------------------------------------------------------------|----------------------------------------------------------------------------------|
| Mine Kurser (1)   Planlagte kurser Tidligere kurser Undervisningskompetence til | Pas på på banen formiddag                                                        |
| Fremtidige lektioner                                                            | Ny Lektion Brugere Om Dokumentlinks                                              |
| SEP. 22<br>fr<br>08:00<br>6 af 10 er registreret                                | Status Startdato og -klokkeslæt Beskrivelse<br>SEP. 22 Pas på på banen formiddag |
|                                                                                 | fr<br>08:00 Uddannelsescenter Fredericia - Vejlevej 3 7000 Fredericia            |

**Ny lektion** – Får du vist information omkring dato, tidspunkt og hvilket kursus.

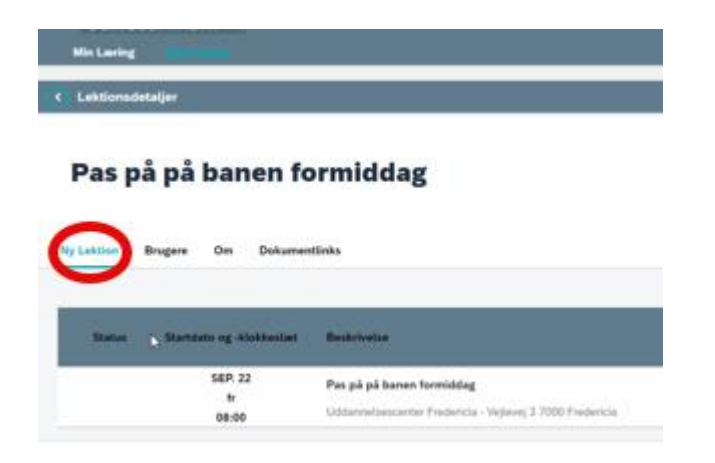

**Brugere** – Alle kursister som er enten tilmeldt eller på venteliste på kurset. Du kan ikke se pladsreservationer eller afmeldte kursister. Herfra kan man også registrere kursister/printe deltagerliste.

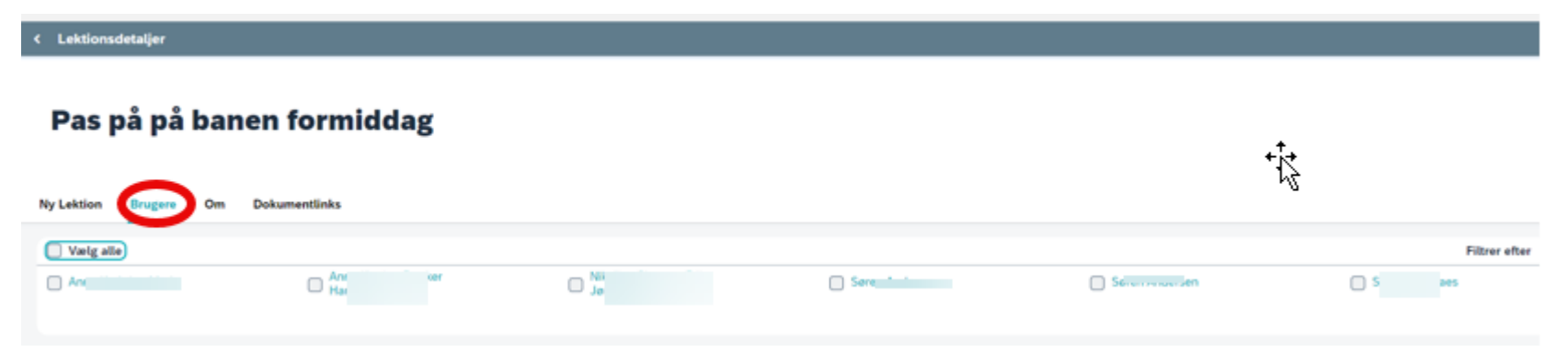

## **Om –** Viser diverse detaljer omkring lektionen

| Min Laring                  |                 |
|-----------------------------|-----------------|
| Lektionsdetaljer            |                 |
| Pas på på                   | banen formiddag |
| ly Lektion Brugere          | Dokumentlinks   |
|                             | <b>~</b>        |
| 1569                        |                 |
| Kursusstamelse              |                 |
| 1 - 10                      |                 |
| Runsidatoer                 |                 |
| 22/9/2023 08:00 - 22/9/20   | 23 11:00        |
| Adultaningsdato for registr | aring .         |
| ingen slutdato              |                 |
| Tidszone                    |                 |
| Europa/København            | D               |
| Facilitet                   |                 |
| Fredericia                  |                 |
| Beskrivetse                 |                 |
| Ingen beskrivelse           |                 |

**Dokumentlinks** – Viser diverse links, hvis man havde tilknyttet. (Lige pt. bliver det ikke brugt i Banedanmark)

|   | < Lektions   | detaljer        |           |                  |
|---|--------------|-----------------|-----------|------------------|
|   | Pas          | på på           | bar       | nen formiddag    |
| ) | Ny Lektion   | Brugere         | Om        | Dokumentlinks    |
|   | Denne lektio | on har ingen ti | lknyttede | e dokumentlinks. |

## **Tidligere kurser**

Fanen "Tidligere kurser"

- Her kan du se alle de kurser du har været tilmeldt som underviser
- Når du trykker på datoen får du vist tidspunkt, kursussted, tilmeldte kursister og dokumentlinks (bruges ikke på nuværende tidspunkt).

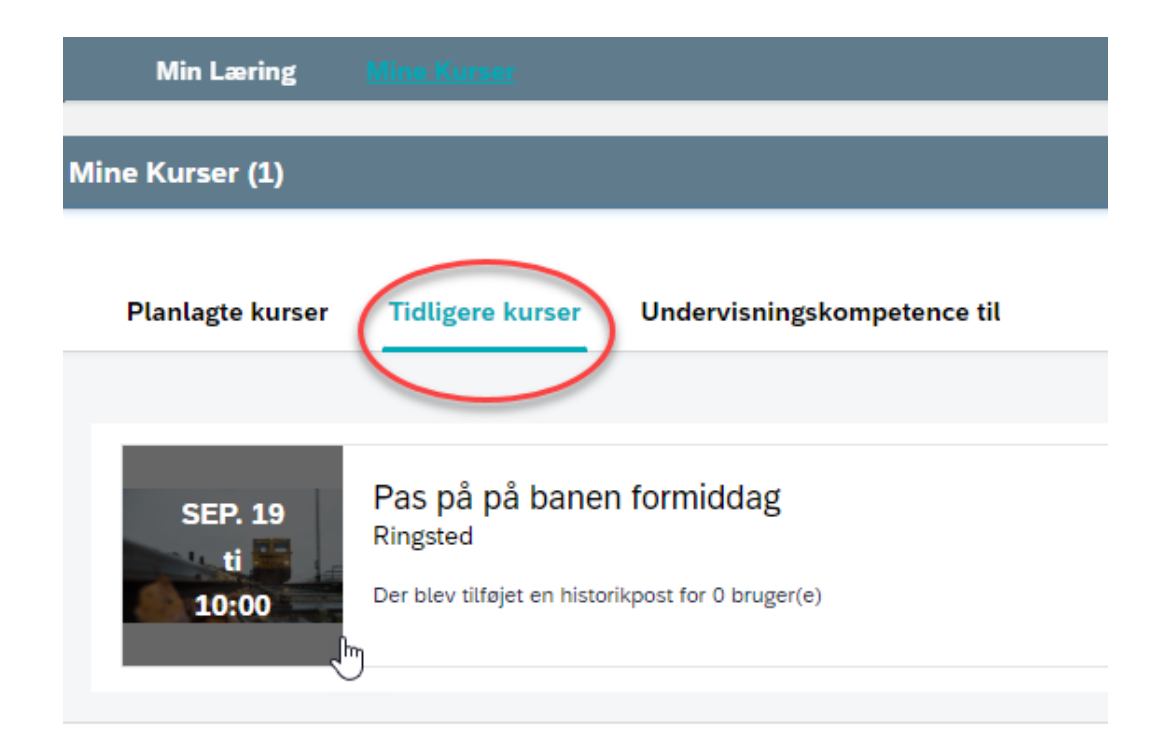

## Undervisningskompetence

• Her kan du se hvilke overordnet kurser du er tilknyttet til at kunne undervise på

|     | Min Læring       | Mine Kurser      |                             |  |  |  |
|-----|------------------|------------------|-----------------------------|--|--|--|
| Mir | line Kurser (2)  |                  |                             |  |  |  |
|     | Planlagte kurser | Tidligere kurser | Undervisningskompetence til |  |  |  |
|     | Kursus           |                  |                             |  |  |  |
|     | Pas på på        | banen formiddag  |                             |  |  |  |
|     | Pas på på        | banen formiddag  |                             |  |  |  |